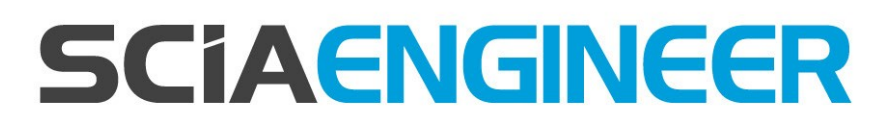

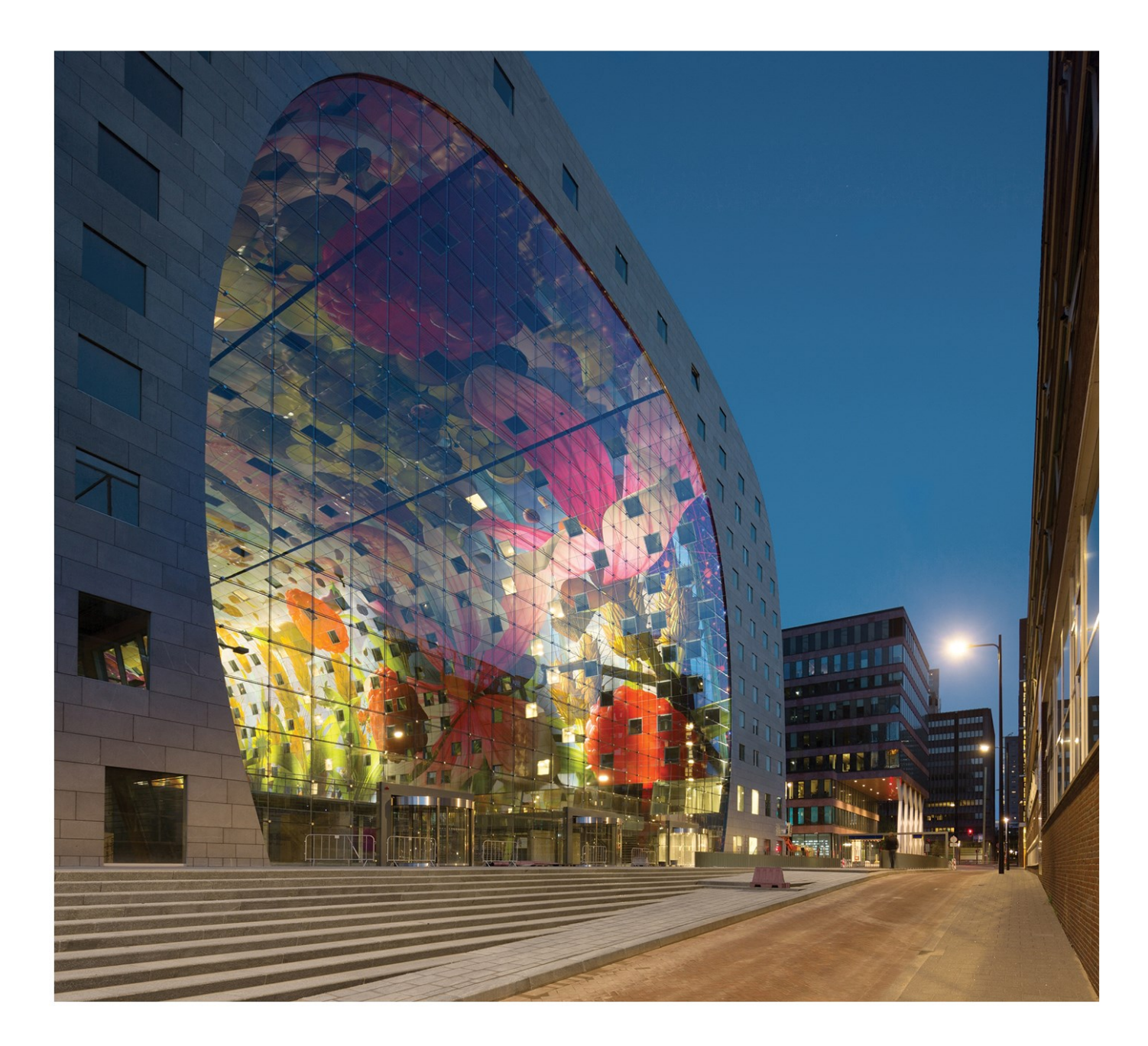

# Installation Guide Updating Standalone Installation

| Contacts                                                             |             |
|----------------------------------------------------------------------|-------------|
| Step 1: Close all SCIA related software (SCIA Engineer, Design etc.) | Forms,<br>5 |
| Step 2: Open the protection setup (through Windows "Start")          | 6           |
| Step 3: Select 'Import license file'                                 | 7           |
| Step 4: Something went wrong                                         |             |
| System could not find attached SCIA dongle                           |             |
| Description                                                          |             |
| Solution                                                             |             |
| Checks                                                               | 10          |
| System detected an error while loading your license file             |             |
| Description                                                          |             |
| Solutions                                                            |             |
| Checks                                                               | 12          |
| Could not store license file to the license folder                   | 12          |
| Description                                                          | 12          |
| Solutions                                                            | 12          |
| Counter X by license file of counter Y (X>Y)                         | 14          |
| Description                                                          |             |
| Solutions                                                            | 15          |
| Checks                                                               | 15          |
| Your license file is not stored on SCIA server                       | 15          |
| Description                                                          | 15          |
| Solution                                                             | 15          |
| Checks                                                               | 15          |

# Contacts

| Belgium Headquarters                         | France                      |
|----------------------------------------------|-----------------------------|
| SCIA nv                                      | SCIA France sarl            |
| Industrieweg 1007                            | Castra d'Affairea           |
| B-3540 Herk-de-Stad                          | 20. Grand' Puo              |
| Tel: +32 13 55 17 75                         |                             |
| E-mail: info@scia.net                        | Tol - +23 3 29 23 29 67     |
| Support Phone                                | Fav: +33 3 28 33 28 60      |
|                                              | F-mail:france@scia.net      |
| Tal: +32 13 55 09 90                         |                             |
| 101. 102 10 00 00 00                         | Agence commerciale          |
| CAD (Allplan)                                | 8, Place des vins de france |
| Tel: +32 13 55 09 80                         | FR-75012 Paris              |
| Support E-mail:                              | Tel.: +33 3.28.33.28.67     |
| support@scia.net                             | Fax: +33 3.28.33.28.69      |
|                                              | E-mail: france@scia.net     |
| Brazil                                       | USA                         |
| SCIA do Brasil Software Ltda                 | SCIA North America          |
| Rua Dr. Luiz Migliano, 1986 - sala 702 , CEP | 7150 Riverwood Drive        |
| SP 05711-001 São Paulo                       | 21046 Columbia, MD          |
| Tel.: +55 11 4314-5880                       | Tel.; +1 443-542-0638       |
| E-mail: brasil@scia.net                      | Fax::+1 410-290-8050        |
|                                              | E-mail:usa@scia.net         |
| Netherlands                                  | Switzerland                 |
| SCIA Nederland B.V.                          | SCIA Swiss Office           |
| Wassenaarweg 40                              | Dürenbergstrasse 24         |
| NL-6843 NW ARNHEM                            | CH-3212 Gurmels             |
| Tel.:+31 26 320 12 30                        | Tel.: +41 26 341 74 11      |
| Fax.: +31 26 320 12 39                       | Fax: +41 26 341 74 13       |
| E-mail: info@scia.net                        | E-mail: info@scia.ch        |
| Czech Republic                               | Slovakia                    |
| SCIA CZ s.r.o. Praha                         | SCIA SK s.r.o.              |
| Evropská 2591/33d                            | Murgašova 1298/16           |
| 160 00 Praha 6                               | SK-010 01 Žilina            |
| Tel.: +420 226 205 600                       | Tel.: +421 415 003 070      |
| Fax: +420 226 201 673                        | Fax: +421 415 003 072       |
| E-mail: info.praha@scia.cz                   | E-mail: info@scia.sk        |
| SCIA CZ s.r.o. Brno                          |                             |
| Slavickova 827/1a                            |                             |
| 638 00 Brno                                  |                             |
| Tel.: +420 530 501 570                       |                             |
| Fax: +420 226 201 673                        |                             |
| E-mail: info.brno@scia.cz                    |                             |

#### Chapter 0

| Austria                      | Germany                                                |
|------------------------------|--------------------------------------------------------|
| SCIA Datenservice Ges.m.b.H. | SCIA Software GmbH                                     |
| Dresdnerstrasse 68/2/6/9     | Technologie Zentrum Dortmund, Emil-Figge-Strasse 76-80 |
| A-1200 WIEN                  | D-44227 Dortmund                                       |
| Tel.: +43 1 7433232-11       | Tel.: +49 231/9742586                                  |
| Fax: +43 1 7433232-20        | Fax: +49 231/9742587                                   |
| E-mail: info@scia.at         | E-mail: info@scia.de                                   |
| Support                      |                                                        |
| Tel.: +43 1 7433232-12       |                                                        |
| E-mail:support@scia.net      |                                                        |
|                              |                                                        |

All information in this document is subject to modification without prior notice. No part of this manual may be reproduced, stored in a database or retrieval system or published, in any form or in any way, electronically, mechanically, by print, photo print, microfilm or any other means without prior written permission from the publisher. SCIAis not responsible for any direct or indirect damage because of imperfections in the documentation and/or the software.

© Copyright 2016 SCIA nv. All rights reserved.

Document created: 27 / 05 / 2016

SCIA Engineer 16.0

# Step 1: Close all SCIA related software (SCIA Engineer, Design Forms, etc.)

First close everything related to SCIA software. This can be SCIA Engineer, SCIA Design Forms, or simply a message about no license being found.

# Step 2: Open the protection setup (through Windows "Start")

Open the protection setup for the SCIA software you want to use.

In this case, it is SCIA Engineer 16:

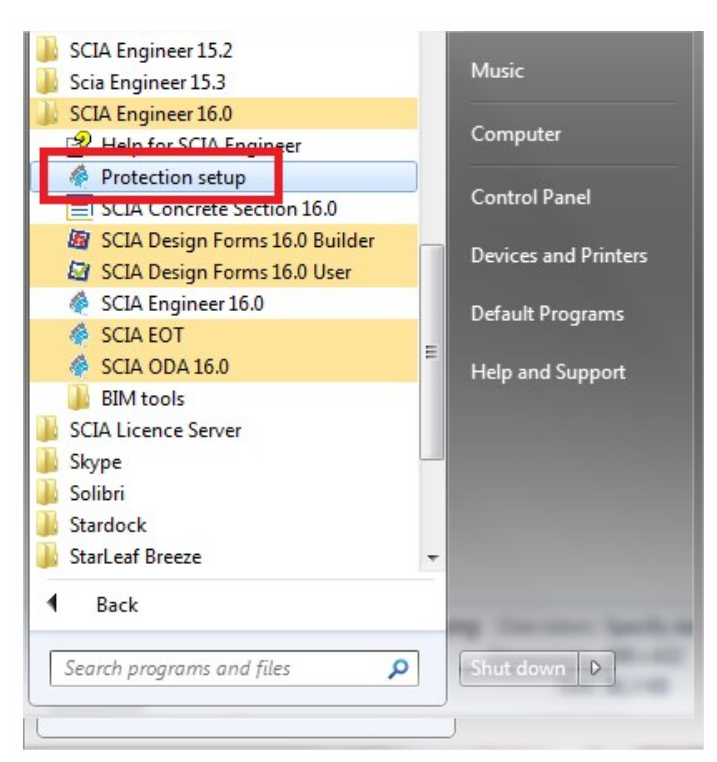

# Step 3: Select 'Import license file'

| Protection setup                  |                     |
|-----------------------------------|---------------------|
| Licence number(s): 550943         | ОК                  |
| C Try-out                         | Apply / Refresh     |
| Only standalone                   |                     |
| Only floating                     | Cancel              |
| C First standalone, then floating | Import licence file |
| C First floating, then standalone |                     |
| C Student                         | Expand >>>          |

| cia Engineer                      | ×                               |
|-----------------------------------|---------------------------------|
| Licence file(s) has been sucessfu | Ily downloaded and initialized. |
|                                   | ОК                              |

Now you're done!

.... Unless you didn't get the last message, but a different one. In that case, go to step 4.

# Step 4: Something went wrong...

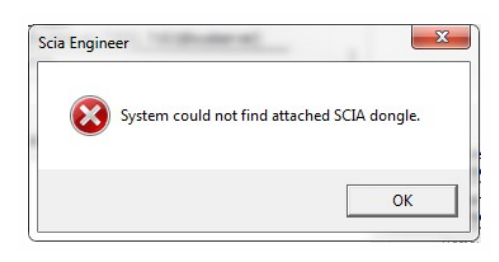

Go to chapter "System could not find attached SCIA dongle" on the facing page

Go to chapter "System detected an error while loading your

license file" on page 10

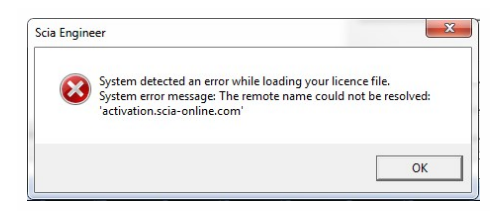

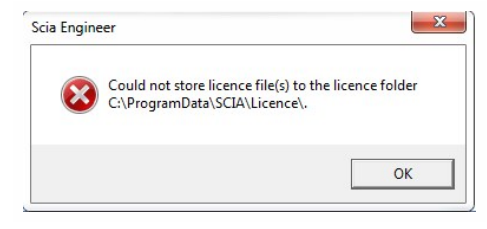

Can not activate hardware key (554155), counter 7 by licence file of counter 6.

Scia Engineer

Go to chapter "Could not store license file to the license folder" on page 12  $\,$ 

Go to chapter "Counter X by license file of counter Y (X>Y)" on page 14

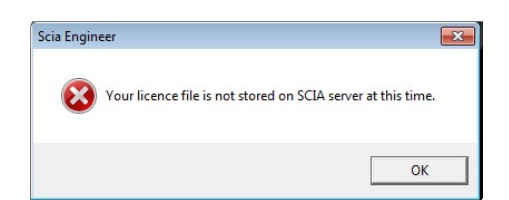

Go to chapter "Your license file is not stored on SCIA server" on page 15

Do you have a different problem? If so, please contact us at <a href="mailto:support@scia.net">support@scia.net</a> with a print screen and a description of the problem.

X

OK

# System could not find attached SCIA dongle

## **Description**

→ The USB license key is not found

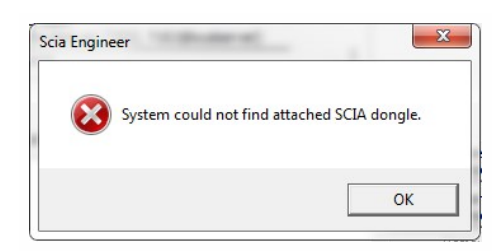

### Solution

This problem can have 2 different causes.

|                                                                                                    | Basic Checks                                                                           |
|----------------------------------------------------------------------------------------------------|----------------------------------------------------------------------------------------|
| $\bigcirc$                                                                                                    | ⚠ USB Driver Installation X                                                            |
| <b>SafeNet</b>                                                                                                    | Parallel Driver Installation                                                           |
|                                                                                                    | Sentinel Protection Server Installation                                                |
|                                                                                                    | Sentinel Keys Server Installation                                                      |
| Enable Logging                                                                                                    | Sentinel Driver Communication                                                          |
| Enable Terminal Services                                                                                                    | Sentinel Key Communication                                                             |
|                                                                                                    |                                                                                        |
|                                                                                                    |                                                                                        |
| Hint                                                                                                    |                                                                                        |
| Hint Driver is not properly Installed. Insta                                                                                              | Ill latest driver from the link :                                                      |
| Hint                                                                                                    | Ill latest driver from the link :<br>/sentinel.asp                                     |
| Hint<br>Driver is not properly Installed. Insta<br>http://safenet-inc.com/support/tech/<br>May not be an error if you have Sen            | Il latest driver from the link :<br>/sentinel.asp<br>ntinel Server on another machine  |
| Hint<br>Driver is not properly Installed. Insta<br>http://safenet-inc.com/support/tech/<br>May not be an error if you have Sen            | III latest driver from the link :<br>/sentinel.asp<br>ntinel Server on another machine |
| Hint                                                                                                    | Ill latest driver from the link :<br>/sentinel.asp<br>tinel Server on another machine  |
| Hint<br>Driver is not properly Installed. Insta<br>http://safenet-inc.com/support/tech/<br>May not be an error if you have Sen<br>rogress | Il latest driver from the link :<br>/sentinel.asp<br>ntinel Server on another machine  |
| Hint<br>Driver is not properly Installed. Insta<br>http://safenet-inc.com/support/tech/<br>May not be an error if you have Sen<br>ogress  | Il latest driver from the link :<br>/sentinel.asp<br>ntinel Server on another machine  |

#### Reason 1: The driver

- Run the Sentinel Advanced Medic (extract and run Sam1.3.1.exe) (http://www.safenet-inc.com/support-downloads/sentinel-drivers/)
- 2. If it does not show at least 7.5.8 behind "USB Driver Installation", then run the Sentinel Protection Installer (http://www.safenet-inc.com/support-downloads/sentinel-drivers/)

#### Reason 2: The USB key

- 1. Is it connected to the computer, and is the green light visible?
- 2. If no: try again on a different USB port and on a different computer.
- If the light never lights up, then contact the main office for a replacement. Replacement is free for customers with maintenance (if it broke down due to normal use) and 75€ (\$80 USD) in other cases. (http://scia.net/en/contact/offices)

### Checks

Run the Sentinel Advanced Medic (Sam1.3.1.exe) and all checks should be good.

(http://www.safenet-inc.com/support-downloads/sentinel-drivers/)

|                                                                                  | Basic Checks                                   |       |
|----------------------------------------------------------------------------------|------------------------------------------------|-------|
|                                                                                  | VSB Driver Installation                        | 7.5.8 |
| SafeNet.                                                                         | Parallel Driver Installation                   | 7.5.0 |
| 9                                                                                | Sentinel Protection Server Installation        | 7.6.1 |
| ana an an                                                                        | Sentinel Keys Server Installation              | 1.3.2 |
| Enable Logging                                                                   | Sentinel Driver Communication                  |       |
| Enable Terminal Services                                                         | <ul> <li>Sentinel Key Communication</li> </ul> |       |
| SuperPro Key Found.                                                              |                                                |       |
| t<br>SuperPro Key Found.<br>UltraPro Key Found.<br>Sentinel Hardware Key (SHK) F | ound                                           |       |

If all checks are good, try step 3 again.

# System detected an error while loading your license file

#### Description

→ The "Protection Setup" could not connect to "activation.scia-online.com".

### **Solutions**

This problem can be solved in 2 different ways.

#### Option 1: Fix the internet connection.

- 1. Can you browse on the internet
- 2. Is something be blocking the "Protection Setup"? (firewall or anti-virus)

 $\rightarrow$  The 'Protection Setup' is a program called Lockman.exe, which is stored in the folder where SCIA Engineer is installed (C:\Program Files (x86)\SCIA\EngineerXX).

→ Make sure that your firewall or anti-virus does not prevent lockman.exe from connecting to the internet.

#### Option 2: Manually load the license file.

 $\rightarrow$  If you click on "Import license file" in the protection setup, you can click "OK" after receiving the error message. Then you will have the possibility to load in the license file manually.

1. Make sure you have the license file.

(Send a mail to support@scia.net, and indicate the license number on your USB key,

which is a 6-digit number, starting with a 5. E.g.: 554155)

1. Pick the license file that matches the license number on your USB key.

| C Try-out                           |                         |                  | OK        |        |
|-------------------------------------|-------------------------|------------------|-----------|--------|
| <ul> <li>Only standalone</li> </ul> |                         | -                |           |        |
| C Only floating                     |                         |                  | Cancel    |        |
| / Austrianian Austria               |                         |                  | ice       | file   |
| DATA (D:)  Licenties                | <b>▼</b> 4 <del>9</del> | Search Licenties | 9         |        |
| 🧊 Open 🔻 🛛 Burn                     | New folder              |                  |           |        |
| Name                                |                         | Date modified    | Туре      |        |
| SCIA129617.lid                      |                         | 17/09/2015 13:19 | LID File  |        |
| SCIA550943.lic                      |                         | 17/09/2015 13:19 | LIC File  |        |
|                                     |                         |                  |           |        |
|                                     |                         |                  | et<br>ile | s      |
|                                     |                         |                  | et        |        |
|                                     |                         |                  | ne        | s<br>- |
|                                     |                         |                  | ile       | s      |
|                                     |                         |                  |           |        |
|                                     |                         |                  |           |        |
|                                     |                         |                  | XII       |        |

#### Chapter 4

| 0 |
|---|
|   |
|   |

If SCIA support sends you both a .lic and a .e2c file, then always keep these two files together (in the same folder). The .e2c file will be necessary if your licenses contains an edition.

### Checks

You should receive the next message:

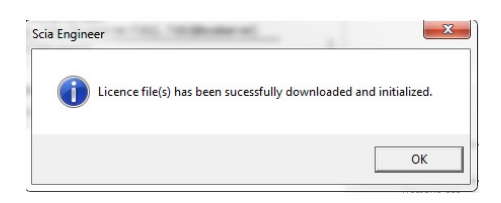

If you do, then you have successfully updated your license.

If you don't, then go to step 4 and check what is going wrong.

# Could not store license file to the license folder

### Description

→ The "Protection Setup" can't write in the license folder

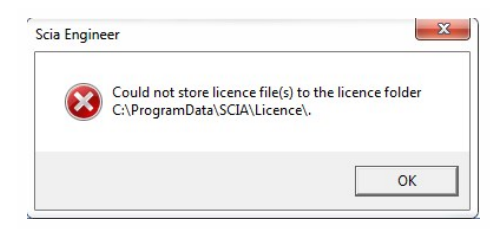

### **Solutions**

This problem can be solved in 2 different ways.

Option 1: Go to the license folder (as shown in the message) and create it if necessary

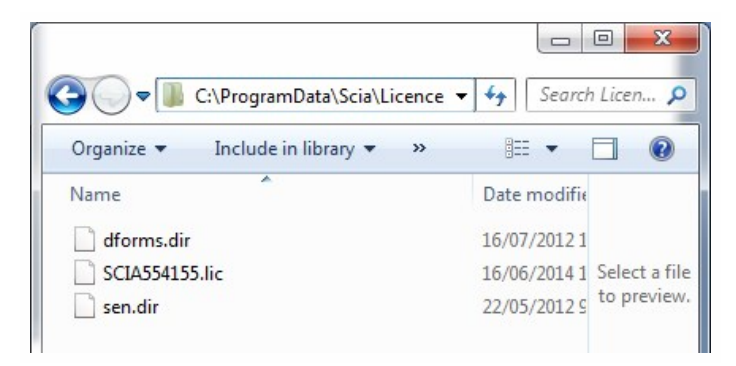

- → Example: C:\ProgramData\SCIA\Licence\
- → Go to the Properties of this folder

(right mouse button in the white space in the folder)

→ Make sure 'Read-Only' is ticked off.

| neral Shari              | ng Security    | Previous Versions        | Customize    |
|--------------------------|----------------|--------------------------|--------------|
| L                        | Licence        |                          |              |
| be:                      | File folder    |                          |              |
| ation:                   | C:\ProgramD    | ata\Scia                 |              |
|                          | 2,50 KB (2.5   | 65 bytes)                |              |
| e on <mark>dis</mark> k: | 12,0 KB (12.   | 288 bytes)               |              |
| ntains:                  | 3 Files, O Fol | ders                     |              |
| eated:                   | vrijdag 11 ap  | ril 2014, 17:15:48       |              |
| ibutes:                  | Read-only      | y (Only applies to file: | s in folder) |
|                          | Hidden         |                          | Advanced.    |
|                          |                |                          |              |
|                          |                |                          |              |
|                          |                |                          |              |
|                          | _              |                          |              |

#### Option 2: Choose a different location to store the license files

 $\rightarrow$  In the "Protection Setup", you must click with the right mouse button, but the mouse icon must be placed on the title bar while clicking the right mouse button

- $\rightarrow$  In the next window, you can change the path where the license file must be located (see image below on the right).
- $\rightarrow$  The new license folder must exist and also NOT be "Read-only".

| Licence number(s): 550943<br>Type<br>Typ-out<br>Only standalone<br>Only floating<br>First standalone, then floating<br>First floating, then standalone | -<br>-<br>x | Move<br>Size<br>Minimize<br>Maximize<br>Close | Alt+F4                                                                                                    |
|----------------------------------------------------------------------------------------------------|-------------|-----------------------------------------------|----------------------------------------------------------------------------------------------------|
| Software floating protection                                                                                                    |             | Advanced se                                   | attings                                                                                                   |
|                                                                                                    |             |                                               |                                                                                                    |
| vailable commercial modules:<br>All available modules<br>All technical modules for lock-generation (SCIA a                                             | nd Dea      | lers Only)                                    | Save set<br>of modules<br>Import set                                                                      |
| ,<br>All available modules<br>vailable commercial modules:<br>☑ All technical modules for lock-generation (SCIA a                                      | nd Dea      | lers Only)                                    | Save set<br>of modul<br>Import se<br>of modul                                                             |
| All available modules<br>ailable commercial modules:<br>All technical modules for lock-generation (SCIA a                                              | nd Dea      | lers Only)                                    | Save set<br>of modules<br>Import set<br>of modules<br>Remove set<br>of modules<br>Select All              |
| ets of modules: All available modules<br>vailable commercial modules:<br>All technical modules for lock-generation (SCIA a                             | nd Dea      | lers Only)                                    | Save set<br>of modules<br>Import set<br>of modules<br>Remove set<br>of modules<br>Select All<br>Clear All |

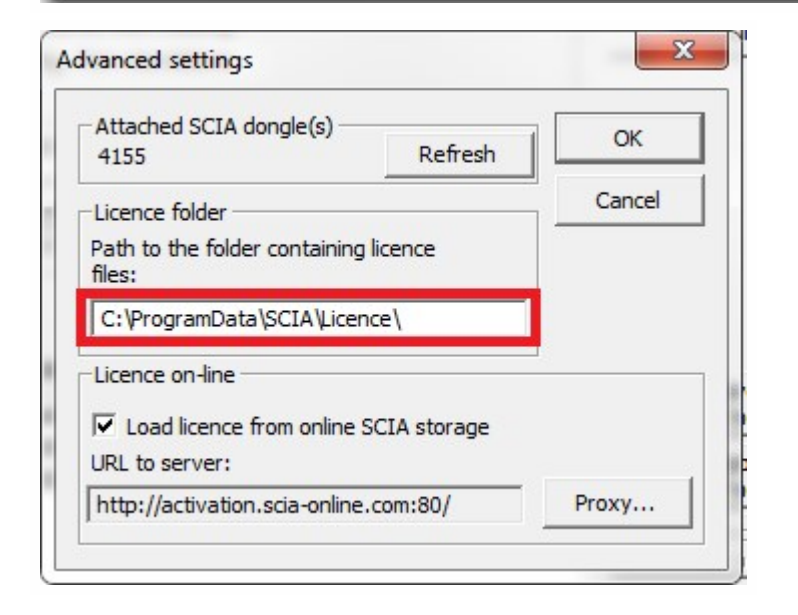

After applying these options, please try to import the license file again.

# Counter X by license file of counter Y (X>Y)

## Description

 $\rightarrow$  The license file you are loading is older than the license file on the USB key

Scia Engineer

## Solutions

#### Get a newer license file by contacting SCIA support.

- → Send the image of the message
- $\rightarrow$  Ask them to check the license counter (and possibly generate it again)
- $\rightarrow$  Ask for a new license file

(this is a SCIA5xxxxx.lic file and maybe a SCIA5xxxxx.e2c file)

# Checks

Once you receive a response, try to import the license file again

(if you pick a license file manually, then make sure to pick the new one)

# Your license file is not stored on SCIA server

# Description

 $\rightarrow$  The "Protection Setup" can't find the license files on the SCIA server.

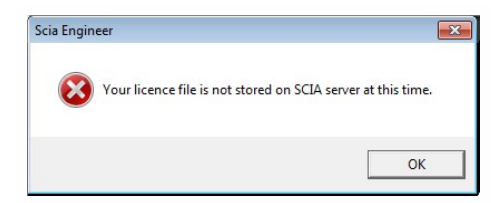

### Solution

The license file must be regenerated by contacting SCIA support (support@scia.net).

 $\rightarrow$  Send the image of the message and give them your license key number

(on the back of your dongle, 6 digits, starting with '5xxxxx')

- $\rightarrow$  Ask them to check the license file in the database (and possibly generate it again)
- $\rightarrow$  Ask for a new license file

(this is a SCIA5xxxxx.lic file and maybe a SCIA5xxxxx.e2c file)

### Checks

Once you receive a response, try to import the license file again

(if you pick a license file manually, then make sure to pick the new one)